# ACTIVITE ITEC

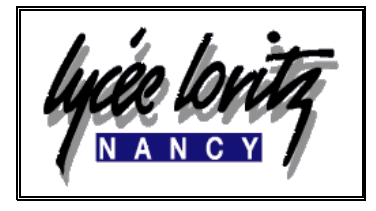

| TP6        |
|------------|
| Durée · 2H |

Centre d'intérêt : CHAINE NUMERIQUE

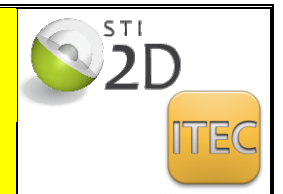

# Réalisation d'un programme d'usinage de l'aube de compresseur de mirage 2000 à l'aide d'un poste de CFAO

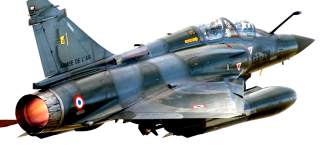

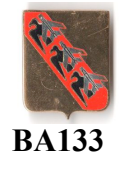

| COMPETENCES TERMINALES ATTENDUES                                                                                                    |     |                    |     | N<br>D'A                                                                                                    | NIVEAU<br>D'ACQUISITION |   |   |
|----------------------------------------------------------------------------------------------------|-----|--------------------|-----|----------------------------------------------------------------------------------------------------|-------------------------|---|---|
|                                                                                                    |     |                    |     |                                                                                                    | 1                       | 2 | 3 |
| 3.1. Procédés de transformation<br>de la matière                                                                                                    | ETC | 1 <sup>re</sup> /T | Тах | Commentaires                                                                                                    |                         |   |   |
| Principes de transformation de<br>la matière (ajout, enlèvement,<br>transformation et déformation de<br>la matière).<br>Paramètres liés aux procédés.<br>Limitations, contraintes liées :<br>- aux matériaux ;<br>- aux possibilités des procédés ;<br>- aux coûts ;<br>- à l'environnement. |     | 1~71               | 3   | Enseignement excluant l'utilisation de moyens de<br>production de type professionnel. La formation à<br>l'optimisation des processus et des paramètres de<br>réglage est exclue.<br>Les procédés sont abordés par le biais<br>d'expérimentations sur des systèmes didactiques<br>simples, puis par des activités de simulation<br>numérique, des visites d'ateliers et/ou<br>d'entreprises locales et d'analyses de bases de<br>connaissances numériques.<br>Les activités expérimentales proposées |                         | * | * |
| Expérimentation de procédés,<br>protocole de mise en œuvre,<br>réalisation de pièces prototypes.                                                                                                    |     | 1 <sup>re</sup> /T | 3   | s'intéressent aux principes physiques et chimiques<br>employés et aux contraintes techniques associées.                                                                                                    |                         |   |   |
| Prototypage rapide : simulation et<br>préparation des fichiers, post<br>traitement de la pièce pour une<br>exploitation en impression 3D.                                                                                                    |     | 1'"/T              | 3   | Les activités pratiques de prototypage rapide<br>peuvent relever des 3 niveaux suivants :<br>- prototypage de pièces et validation de ses formes<br>(imprimante 3D) ;                                                                                                    |                         |   |   |

Moyens pour réaliser l'activité

🗁 Logiciel de CFAO CATIA de Dassault systèmes

Documents : Sujet Projet - Dossier technique - Document réponse.

### Objectif de l'activité :

Nous allons étudier comment, à partir d'un poste de CFAO et de données provenant de documents techniques, nous allons obtenir un programme d'usinage de l'aube sur une machine de production à commande numérique.

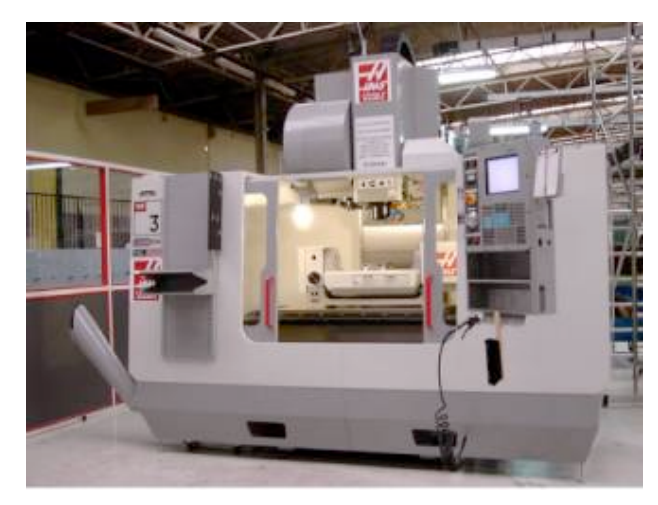

<u>CU vertical 5axes</u> puissance broche: 22 Kw vitesse broche: 100 à 10000t/mn magasin: 24 outils + 1 en broche table: courses X\*Y\*Z: 1015 \* 510 \* 635 temps de changement d'outils: 3.6 sec:

## **1-COMMENT PROCEDE T-ON ?**

Conception de la pièce en CAO

maquettes numériques

Préparation de la production:

étude de fabrication

rédactions de documents de phases d'usinage.

#### FAO fabrication assistée par ordinateur

Obtention du programme d'usinage Transfert du programme sur la machine USINAGE. Contrôle qualité.

TRAVAIL PREALABLE

### 2- Un assemblage CAO avec CATIA doit contenir:

- Un composant pièce finie (« .catpart »)

- Un composant pièce brute (« .catpart »)
- Un composant porte pièce (« .catproduct ») FACULTATIF

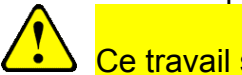

# Ce travail sera déjà fait

# 3- Le travail de F. A. O en Fraisage

#### 3-1 Démarrer CATIA (temps de démarrage long)

#### Ouvrir le fichier « usinage aube.cat process»

- le fichier « . process » apparaît avec un arbre de construction P.P.R.comprenant:
  - un répertoire « process list » pour les opérations d 'usinage,
  - un répertoire « Product » pour la pièce brute et la pièce finie,

un répertoire « ResourcesList » pour les outils.

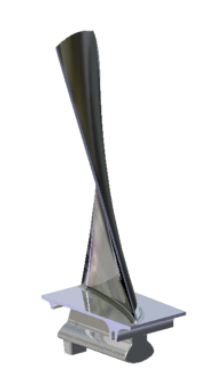

CFAO de l'AUBE de COMPRESSEUR

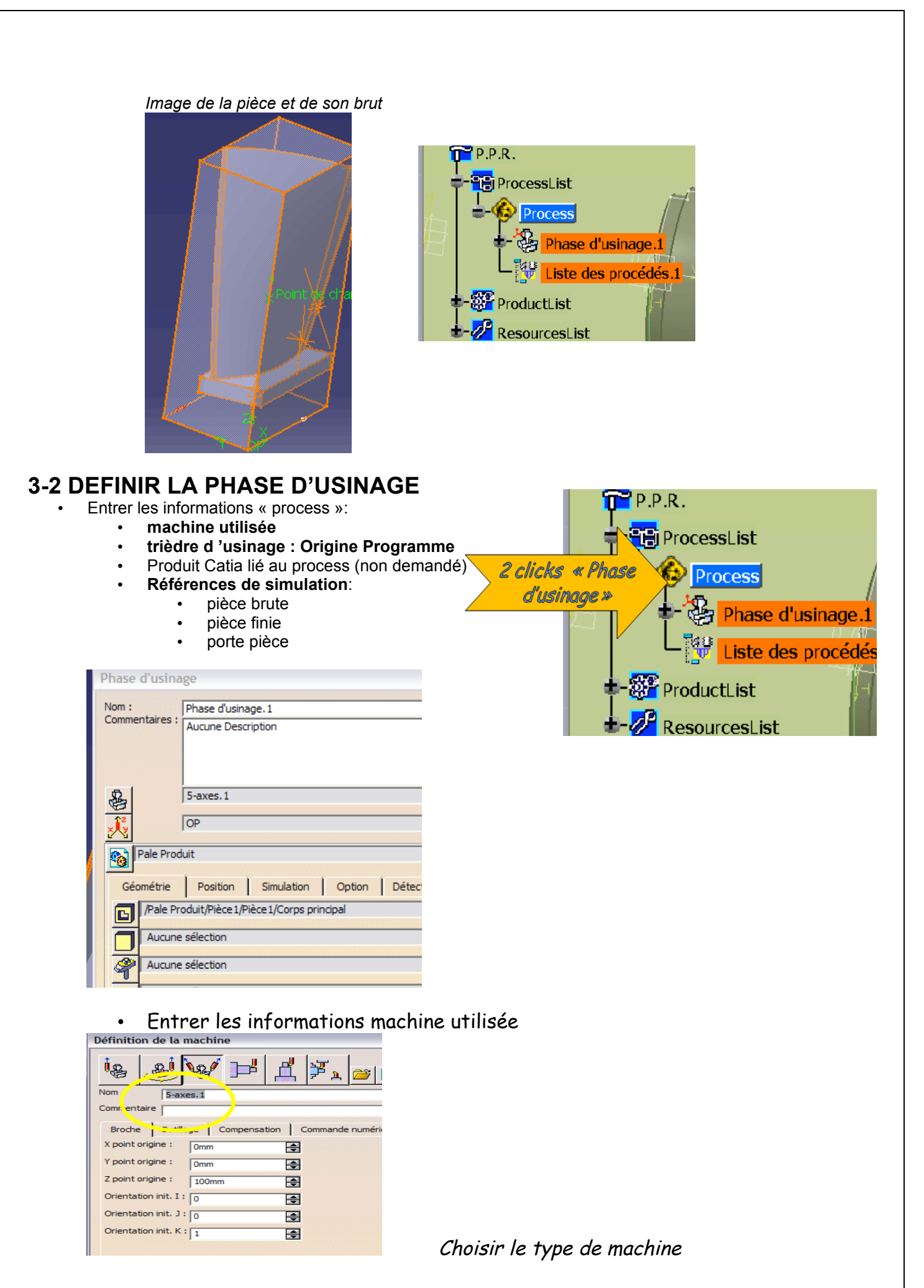

Les informations « trièdre d'usinage » : Origine Programme seront déjà rentrées 1-cliquer sur l'origine et placer l'origine du repère sur le coin de la pièce brute 2- cliquer sur Z et choisir un segment vertical sur la pièce brute 3- cliquer sur X et choisir un segment sur la longueur de la base du brut

|                         |                    | OP                     |                                                                                  | ? 🔀     |
|-------------------------|--------------------|------------------------|----------------------------------------------------------------------------------|---------|
|                         |                    | Nom du repère : OP     |                                                                                  |         |
| Phase d'usina           | ge                 |                        | 1 <sup>z</sup>                                                                   |         |
| Nom :<br>Commentaires : | Phase d'usinage. 1 |                        |                                                                                  |         |
|                         | Aucune Description |                        | Y                                                                                |         |
|                         |                    |                        | Cliquez pour sélectionner la position<br>Puis sélectionnez un point ou un cercle |         |
| 8                       | 5-axes.1           |                        |                                                                                  |         |
| × Čy                    | OP                 | Paramètres de sortie C | N Groupe : 1                                                                     |         |
| Pale Prod               | uit                |                        | 🧿 ок 📔 🥥 А                                                                       | Annuler |

- Entrer les informations « Références de simulation »:
- 1- Cacher le brut dans l'arbre de construction (clic droit « cacher ») 2-
  - 3- Double clic sur la pièce finie à l'écran
    - 4-
    - 5- faire apparaître le brut

6- double clic sur la pièce brute à l'écran

|          | Phase d'usinage                                                                                                    |
|----------|----------------------------------------------------------------------------------------------------|
|          | Nom : Phase d'usinage. 1<br>Commentaires : Aucune Description                                                                                                    |
|          | 5-axes. 1<br>OP Pale Produit                                                                                                    |
| 2 - Clic | Géométrie         Position         Simulation         Option           /Pale         Produit/Pièce 1/Pièce 1/Corps principal         Aucune sélection         Aucune sélection |
|          | Aucune sélection                                                                                                    |
| A - Clic | Aucune sélection  Aucune sélection  Aucune sélection                                                                                                    |

# **3-3 DEFINIR LES OPERATIONS D'USINAGE**

Entrer les informations relatives à l'opération d'usinage :

• 1- mettre l'outil1 en surbrillance.

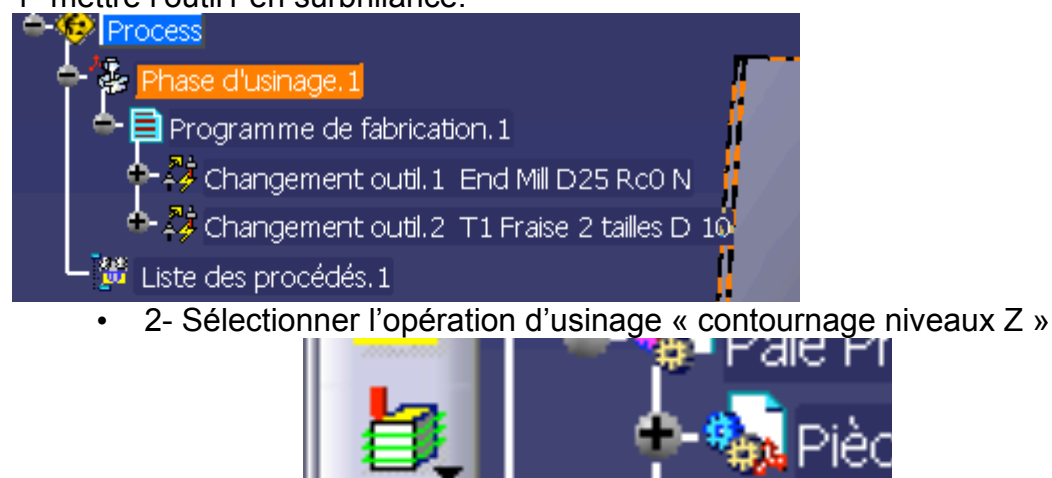

ontournage niveau

• 3- Sélectionner l'onglet « paramètres »

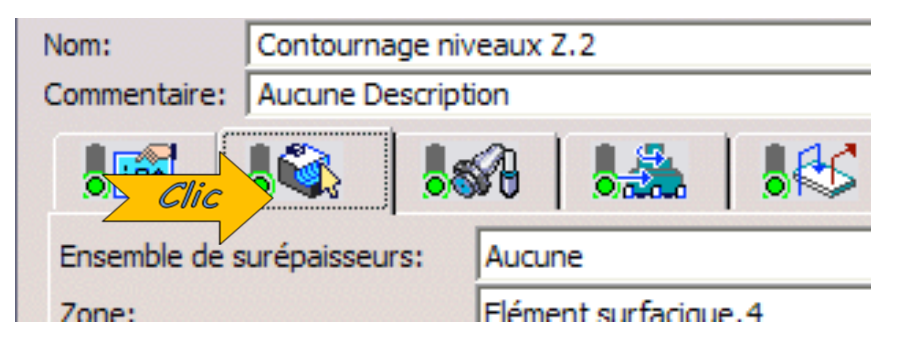

• 4 - Déclarer la pièce

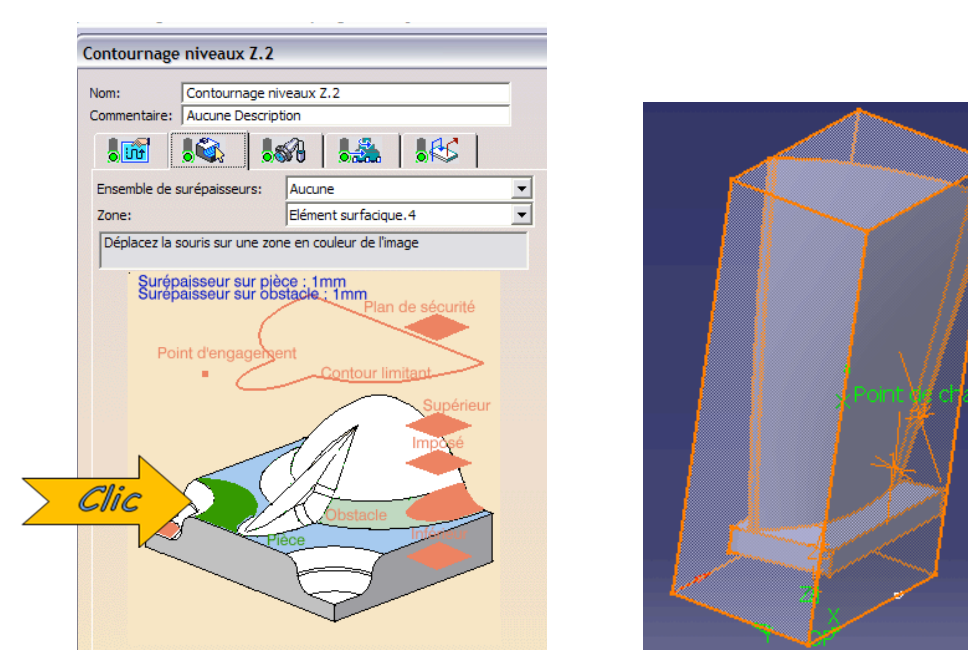

Double clic sur la pièce finie à l'écran

- 5- Sélectionner l'onglet « stratégie »
   Nom: Contournage niveaux Z.2 Commentaire: Aucune Description
   Clic
   Clic
   Ensemble de surépaisseurs: Aucune
   Zone: Elément surfacique.4
  - 6 Définir la profondeur de coupe maxi 4mm dans l'onglet « axial »

| Contournage niveaux Z.2                                    | 2                            |
|------------------------------------------------------------|------------------------------|
| Nom: Contournage niveau<br>Commentaire: Aucune Description | JX Z.2                       |
|                                                            |                              |
| Déplacez la souris sur une                                 | e zone en couleur de l'image |
| Clic Axia                                                  | Zone UGV Sortie              |
| Distance entre passes                                      | Constant                     |
| Passe minimum:                                             | 1mm 2 ?                      |
| Hauteur de crête:                                          | 0.25mm                       |

• 7 - entrer la valeur dans « distance entre passes »

## 4- Définir l'opération « usinage hélico. multi axe »

L'outil est déjà défini

Double clic sur « usinage helico multi axes» dans l'arbre.

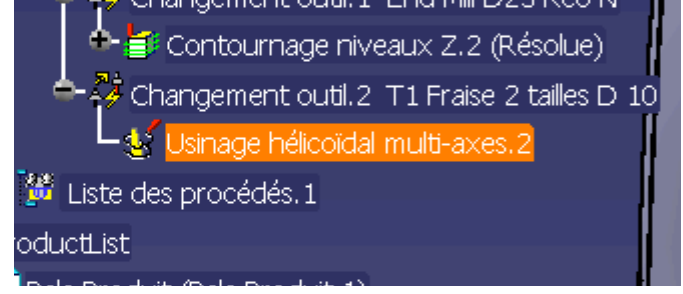

### Sélectionner l'onglet « paramètres »

| Nom:                       | Contournage niveaux Z.2 |  |       |               |     |
|----------------------------|-------------------------|--|-------|---------------|-----|
| Commentaire:               | Aucune Description      |  |       |               |     |
|                            |                         |  | 8     |               |     |
| Ensemble de surépaisseurs: |                         |  | Aucur | ne            |     |
| Zone:                      |                         |  | Eléme | nt surfacioue | e.4 |

## Entrer les info relatives à l'onglet paramètres seulement NE PAS MODIFIER LES AUTRES PARAMETRES

Entrer les paramètres de l'aube:

- Bord d'attaque, bord de fuite,
- Contour haut et bas,
- élément d'arrêt (base)

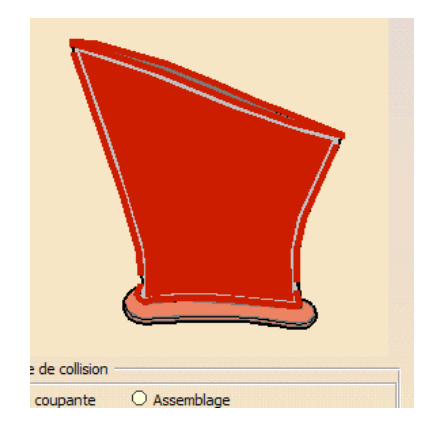

# 5- Simuler graphiquement les opérations d'usinage

- 1- simuler en mode « simulation de trajectoire ». OU
- 2- simuler en mode « vidéo » avec rendu des surfaces usinée.

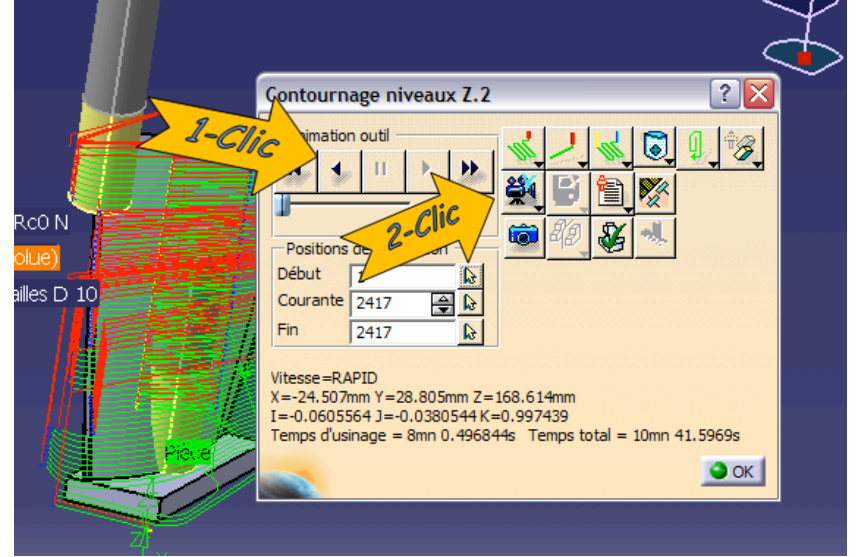